All Procedure:

## Learning Management for Employees

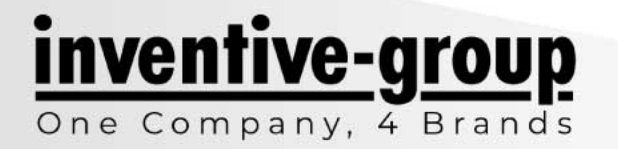

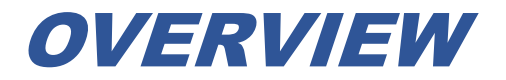

Learning Management in ADP allows employee to complete courses in the course library.

- 1. Employee navigation
- 2. Lean Training Study Guides

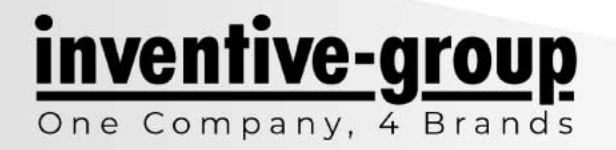

## **STEP-1: EMPLOYEE NAVIGATION**

- 1. Employees may access assigned courses on a work computer with ADP Workforce Now.
- 2. Use this url: <u>https://workforcenow.adp.com/</u> & log in using their username and password.
- 3. Navigate to **Myself > Talent > My Learning** to access to the assigned learning courses.
- 4. Click on Assigned Courses.
- 5. Click **Start** to begin the selected course.
- 6. Log out after completing the course(s).

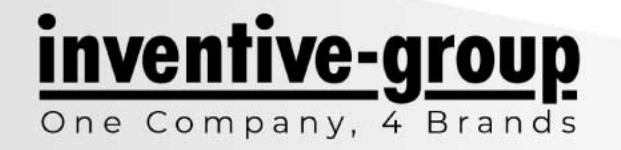

## **STEP-2: LEAN TRAINING STUDY GUIDES**

- 1. Lean Training Study Guides are also available on ADP.
- 2. Employees may self enroll into any available course and complete it off the clock (during their own time).
- 3. Employees can access course completion certificates using the following steps:
  - a. Navigate to Myself > Talent > My Learning and select View History to bring up the list of completed courses.
  - b. Select View Certificate link for the completed course where certificates are enabled.

Lean Training Study Guides (3)

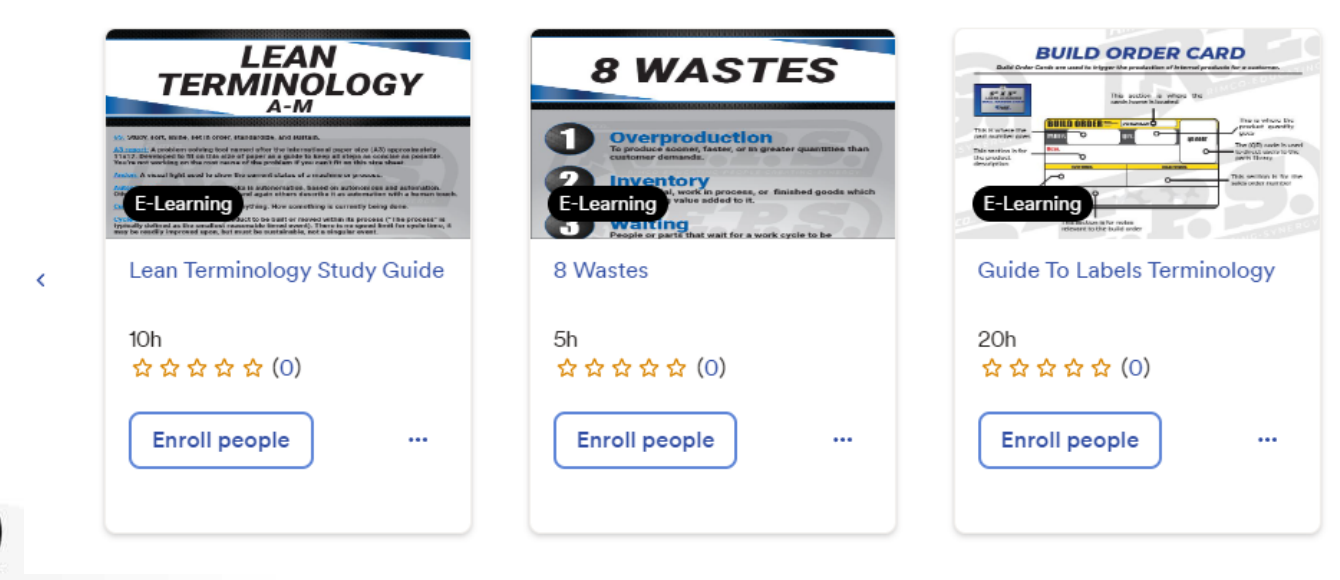

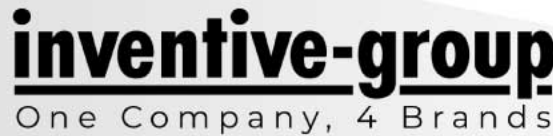